# PIX/ASA(バージョン 7.x 以降)ネットワーク アドレス変換を使用した IPSec VPN トンネルの 設定例

## 目次

概要 前提条件 要件 使用するコンポーネント 表記法 関連製品 設定 ネットワーク図 設定 PIX セキュリティ アプライアンスとアクセス リストの設定 PIX セキュリティ アプライアンスおよび MPF(モジュラ ポリシー フレームワーク)の設定 確認 トラブルシューティング <u>ルータ IPsec のトラブルシュー</u>ティング コマンド セキュリティ アソシエーションのクリア PIX のトラブルシューティング コマンド 関連情報

## <u>概要</u>

この設定例では、ネットワーク アドレス変換(NAT)を実行するファイアウォール経由の IPSec VPN トンネルを示します。 Cisco IOS® ソフトウェアの 12.2(13)T より前のリリースを使用して いる場合、この設定はポート アドレス変換(PAT)では動作しません。 この種の設定は、IP ト ラフィックのトンネル伝送に使用できます。 IPX やルーティング アップデートなど、ファイアウ ォールを経由しないトラフィックの暗号化には、この設定は使用できません。 総称ルーティング カプセル化(GRE)トンネリングの方が適しています。 この例で、Cisco 2621 ルータおよび 3660 ルータは 2 つのプライベート ネットワークを結合する IPsec トンネル エンドポイントで、 中間の PIX に IPsec トラフィックを許可するためのコンジットまたはアクセス コントロール リ スト(ACL)があります。

**注:** NAT は 1 対 1 のアドレス変換です。多(ファイアウォールの Inside)対 1 の変換である PAT と混同しないでください。 NAT の動作と設定についての詳細は、『<u>NAT オペレーションの検証</u> <u>と NAT の基本的なトラブルシューティング</u>』または『<u>NAT の動作</u>』を参照してください。

**注:** PAT を使用する IPsec は、トンネル外部のエンドポイントのデバイスが1つの IP アドレスか らの複数のトンネルを処理できないために、正しく動作しない場合があります。 トンネルのエン ドポイント デバイスが PAT で動作するかどうかを判断するには、ベンダーにお問い合わせくだ さい。また、Cisco IOS ソフトウェア リリース 12.2(13)T 以降では、PAT に対して NAT 透過機 能を使用できます。詳細については、『<u>IPSec NAT 透過</u>』を参照してください。 Cisco IOS ソフ トウェア リリース 12.2(13)T 以降のこれらの機能についての詳細は、『<u>NAT を使用した IPSec</u> <u>ESP のサポート</u>』を参照してください。

**注:** Cisco テクニカル サポートでサービス リクエストをオープンする前に、『<u>NAT に関する</u> FAQ』を参照してください。よくある質問に対する多くの回答があります。

PIX バージョン 6.x 以前の NAT を使用したファイアウォール経由の IPsec トンネルを設定する方 法の詳細については、『<u>NAT を使用したファイアウォール経由の IPSec トンネルの設定</u>』を参照 してください。

## <u>前提条件</u>

#### 要件

このドキュメントに関しては個別の要件はありません。

#### <u>使用するコンポーネント</u>

このドキュメントの情報は、次のソフトウェアとハードウェアのバージョンに基づくものです。

- Cisco IOS ソフトウェア リリース 12.0.7 T (Cisco IOS ソフトウェア リリース 12.2(13)T より前)最新のバージョンについては、『IPSec NAT 透過』を参照してください。
- Cisco 2621 ルータ
- Cisco 3660 ルータ
- •7.x 以降が稼働する Cisco PIX 500 シリーズ セキュリティ アプライアンス

本書の情報は、特定のラボ環境にあるデバイスに基づいて作成されたものです。 このドキュメン トで使用するすべてのデバイスは、初期(デフォルト)設定の状態から起動しています。 稼働中 のネットワークで作業を行う場合、コマンドの影響について十分に理解したうえで作業してくだ さい。

#### 表記法

ドキュメント表記の詳細は、『<u>シスコ テクニカル ティップスの表記法</u>』を参照してください。

#### 関連製品

このドキュメントは、ソフトウェア バージョン 7.x 以降を実行する Cisco 5500 シリーズ適応型 セキュリティ アプライアンス(ASA)でも使用できます。

## <u>設定</u>

このセクションでは、このドキュメントで説明している機能の設定に使用するための情報を説明 します。

**注:** このドキュメントで使用されているコマンドの詳細を調べるには、<u>コマンド検索ツール(登録</u>

<u>ユーザ専用</u>)を使用してください。

#### <u>ネットワーク図</u>

このドキュメントでは、次のネットワーク構成を使用しています。

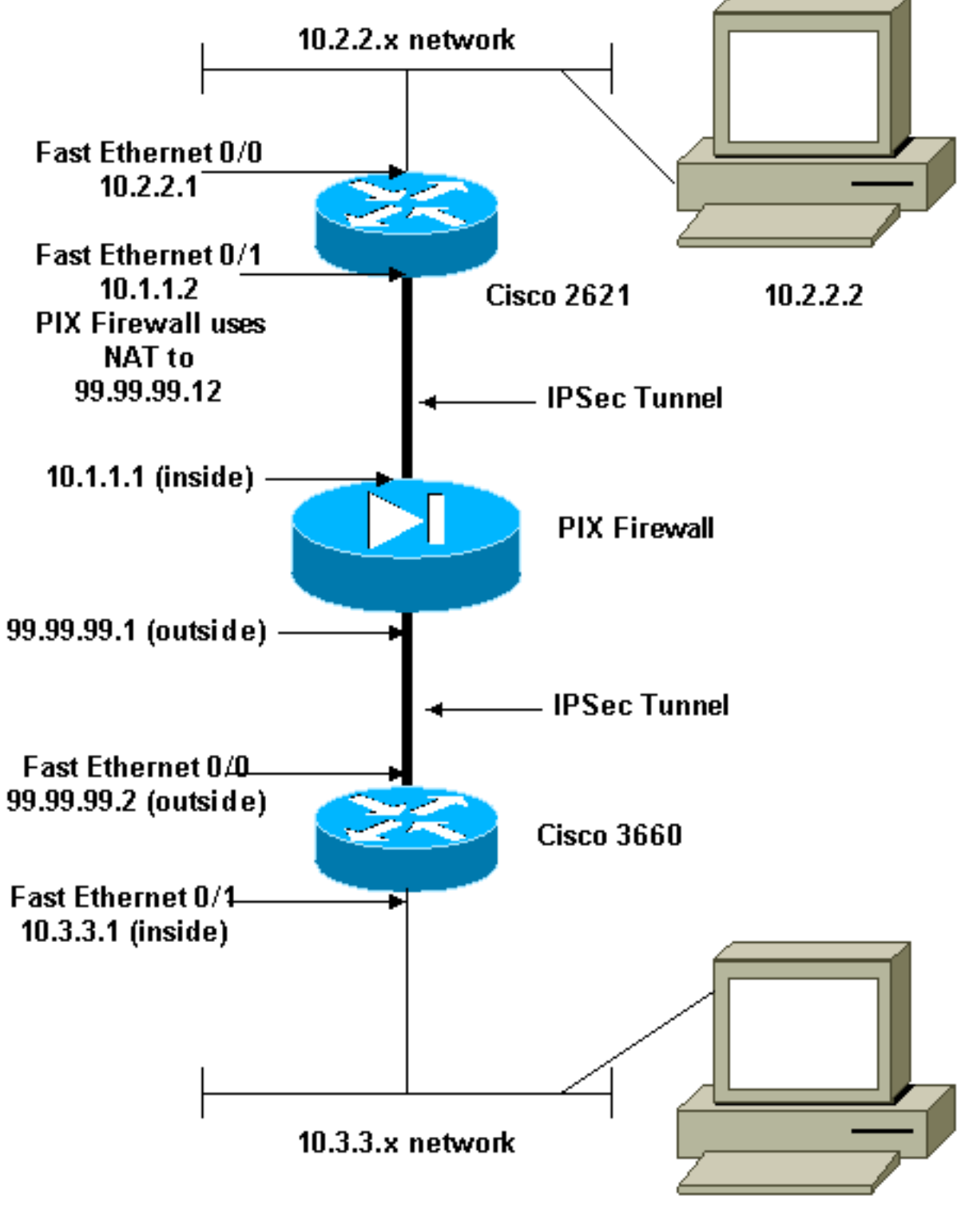

10.3.3.2

#### <u>設定</u>

このドキュメントでは、次の設定を使用します。

- ・<u>Cisco 2621 の設定</u>
- Cisco 3660の設定
- PIX セキュリティ アプライアンスとアクセス リストの設定Advanced Security Device Manager GUI (ASDM)の設定コマンド ライン インターフェイス (CLI)の設定
- PIX セキュリティ アプライアンスおよび MPF(モジュラ ポリシー フレームワーク)の設定

#### Cisco 2621

```
Current configuration:
1
version 12.0
service timestamps debug uptime
service timestamps log uptime
no service password-encryption
 !
hostname goss-2621
 1
ip subnet-zero
 !
ip audit notify log
ip audit po max-events 100
isdn voice-call-failure 0
cns event-service server
 1
!--- The IKE policy. crypto isakmp policy 10
 hash md5
 authentication pre-share
crypto isakmp key cisco123 address 99.99.99.2
crypto ipsec transform-set myset esp-des esp-md5-hmac
 1
crypto map mymap local-address FastEthernet0/1
!--- IPsec policy. crypto map mymap 10 ipsec-isakmp
 set peer 99.99.99.2
 set transform-set myset
!--- Include the private-network-to-private-network
traffic !--- in the encryption process. match address
101
1
controller T1 1/0
 1
interface FastEthernet0/0
 ip address 10.2.2.1 255.255.255.0
 no ip directed-broadcast
 duplex auto
 speed auto
 1
interface FastEthernet0/1
 ip address 10.1.1.2 255.255.255.0
 no ip directed-broadcast
 duplex auto
 speed auto
!--- Apply to the interface. crypto map mymap
1
ip classless
ip route 0.0.0.0 0.0.0.0 10.1.1.1
no ip http server
```

```
!--- Include the private-network-to-private-network
traffic !--- in the encryption process. access-list 101
permit ip 10.2.2.0 0.0.0.255 10.3.3.0 0.0.0.255
line con 0
 transport input none
line aux 0
line vty 0 4
 !
no scheduler allocate
end
Cisco 3660
version 12.0
service timestamps debug uptime
service timestamps log uptime
no service password-encryption
 1
hostname goss-3660
 1
ip subnet-zero
 1
cns event-service server
 1
!--- The IKE policy. crypto isakmp policy 10
 hash md5
 authentication pre-share
crypto isakmp key cisco123 address 99.99.99.12
crypto ipsec transform-set myset esp-des esp-md5-hmac
 crypto map mymap local-address FastEthernet0/0
!--- The IPsec policy. crypto map mymap 10 ipsec-isakmp
 set peer 99.99.99.12
 set transform-set myset
!--- Include the private-network-to-private-network
traffic !--- in the encryption process. match address
101
interface FastEthernet0/0
 ip address 99.99.99.2 255.255.255.0
 no ip directed-broadcast
 ip nat outside
 duplex auto
 speed auto
!--- Apply to the interface. crypto map mymap
 1
interface FastEthernet0/1
 ip address 10.3.3.1 255.255.255.0
 no ip directed-broadcast
 ip nat inside
 duplex auto
 speed auto
 Т
 interface Ethernet3/0
 no ip address
 no ip directed-broadcast
 shutdown
 !
```

```
interface Serial3/0
 no ip address
 no ip directed-broadcast
 no ip mroute-cache
 shutdown
 Т
interface Ethernet3/1
 no ip address
 no ip directed-broadcast
 interface Ethernet4/0
 no ip address
 no ip directed-broadcast
 shutdown
 !
interface TokenRing4/0
 no ip address
 no ip directed-broadcast
 shutdown
 ring-speed 16
 !
!--- The pool from which inside hosts translate to !---
the globally unique 99.99.99.0/24 network. ip nat pool
OUTSIDE 99.99.99.70 99.99.99.80 netmask 255.255.255.0
!--- Except the private network from the NAT process. ip
nat inside source route-map nonat pool OUTSIDE
ip classless
ip route 0.0.0.0 0.0.0.0 99.99.99.1
no ip http server
 1
!--- Include the private-network-to-private-network
traffic !--- in the encryption process. access-list 101
permit ip 10.3.3.0 0.0.0.255 10.2.2.0 0.0.0.255
access-list 101 deny ip 10.3.3.0 0.0.0.255 any
!--- Except the private network from the NAT process.
access-list 110 deny ip 10.3.3.0 0.0.0.255 10.2.2.0
0.0.0.255
access-list 110 permit ip 10.3.3.0 0.0.0.255 any
route-map nonat permit 10
 match ip address 110
1
line con 0
 transport input none
line aux 0
line vty 0 4
 1
 end
```

### <u>PIX セキュリティ アプライアンスとアクセス リストの設定</u>

#### <u>ASDM 5.0 の設定</u>

ASDM を使用して PIX Firewall バージョン 7.0 を設定するには、次の手順を実行します。

1. PIX にコンソール接続します。 クリアな設定から、インタラクティブなプロンプトを使用して、Workstation 10.1.1.3 から Advanced Security Device Manager GUI(ASDM)で PIX を 管理できるようにします。

- 2. Workstation 10.1.1.3 から、Web ブラウザを開いて、ADSM を使用します(この例では https://10.1.1.1)。
- 3. 認証のプロンプトで [Yes] を選択し、<u>PIX Firewall ASDM のブートストラップ構成</u>で設定さ れているイネーブル パスワードでログインします。
- 4. PC 上で初めて ASDM を実行する場合は、ASDM Launcher を使用するのか、それとも Java App として ASDM を使用するのかを尋ねるプロンプトが出ます。この例では、ASDM Launcher が選択され、インストールされます。
- 5. [ASDM Home] ウィンドウに移動して、[Configuration] タブを選択します。

| Home Configuration M                                                                                                    | onitoring Back Forward Se   | arch Refresh                                                                      | Save Help                                  |                            |              |
|----------------------------------------------------------------------------------------------------|-----------------------------|-----------------------------------------------------------------------------------|--------------------------------------------|----------------------------|--------------|
| Device Information                                                                                                    |                             | Interface Sta                                                                     | tus                                        |                            |              |
| General License                                                                                                    |                             | Interface                                                                         | IP Address/Mask                            | Line Link                  | Current Kops |
| Host Name: pixfirewall.c                                                                                                    | isco.com                    | inside                                                                            | 10.1.1.1/24                                | onb onb                    | 1            |
| P0(Version: 7.0(0)102                                                                                                    | Device Uptime: Od Oh 3m 53s |                                                                                   |                                            |                            |              |
| ASDM Version: 5.0(0)73                                                                                                    | Device Type: PIX 515E       |                                                                                   |                                            |                            |              |
| Firewall Mode: Routed                                                                                                    | Context Mode: Single        |                                                                                   |                                            |                            |              |
| Total Flash: 16 MB                                                                                                    | Total Memory: 64 MB         | Select so inter                                                                   | face to view input and                     | output Khns                |              |
| VPN Status                                                                                                    |                             | - Traffic Statu                                                                   | s                                          | ouputrops                  |              |
| IKE Tunnels: 0                                                                                                    | IPSec Tunnels: 0            | Connections                                                                       | Per Second Usage                           |                            |              |
| CPU CPU Usage (perc<br>07<br>10:20:28<br>Memoty<br>10:20:28<br>CPU Usage (perc<br>10:20:18<br>Memoty<br>10:20:18<br>CPU Usage (perc<br>10:20:18<br>Memoty Usage (perc | sent)                       | 0.5<br>10.20:18<br>UDP: 0<br>'inside' Inter<br>1.5<br>1.5<br>10.20:18<br>Input Ka | TCP: 0<br>lace Tramo Usage (Kbps)<br>ps: 0 | Total: 0<br>Output Kbps: 1 |              |
| -Latest ASDM Syslog Messag                                                                                                    | es<br>Syslog Disabled       |                                                                                   |                                            | Contigues A                |              |

6. **イーサネット 0 インターフェイス**を強調表示し、[Edit] をクリックして外部インターフェイ スを設定します。

| Eisco ASDM 5.<br>File Rulas Be | .0 for<br>and | PTX - 10.1<br>Options | .1.1<br>Tools Wizard | s Help         |            |                   |                    |                    |                        | _ 🗆 🗙            |
|--------------------------------|---------------|-----------------------|----------------------|----------------|------------|-------------------|--------------------|--------------------|------------------------|------------------|
| 👘<br>Ноте                      | Confi         | Guration              | Monitoring           | O<br>Back F    | orward     | Q<br>Search       | Refresh S          | Savve Help         |                        | CISCO SYSTEMS    |
| Features                       | Co            | nfiguration           | > Features > Int     | erfaces        | 21.001     |                   |                    |                    |                        |                  |
| Interfaces                     | 35            | .H. ¥                 |                      |                | 31991      |                   |                    |                    |                        |                  |
| <u>,</u>                       |               |                       | Interface            | Name           | Enabled    | Security<br>Level | IP Address         | Subnet Mask        | Management<br>Only MTU | Add              |
| Security Policy                |               | Ethernet1             |                      | inside         | Yes        | 100               | 10.1.1.1           | 255.255.255.0      | No 1500                | Edit             |
| NAT                            |               | Ethernetü             |                      |                | No         |                   |                    |                    | No                     | Delete           |
| SS<br>VPN                      |               |                       |                      |                |            |                   |                    |                    |                        |                  |
| AZA<br>Routing                 |               |                       |                      |                |            |                   |                    |                    |                        |                  |
| Building Blocks                |               |                       |                      |                |            |                   |                    |                    |                        |                  |
| Device<br>Administration       |               |                       |                      |                |            |                   |                    |                    |                        |                  |
| <b>D</b>                       |               | •                     |                      |                |            |                   |                    |                    | •                      |                  |
| Properties                     |               | Enable                | traffic between t    | we or more inf | lerfaces w | hich are co       | onfigured with sam | me security levels |                        |                  |
|                                |               |                       |                      |                |            |                   |                    |                    |                        |                  |
| Wizards - 4                    |               |                       |                      |                |            | Apply             | Re                 | set                |                        |                  |
|                                |               |                       |                      |                |            | ŀ                 | admin> NA          | (15)               | 🔒   3/1 6/03           | 5 4:26:48 PM UTC |

7. <u>インターフェイス編集のプロンプトで、[OK] をクリックします。</u>

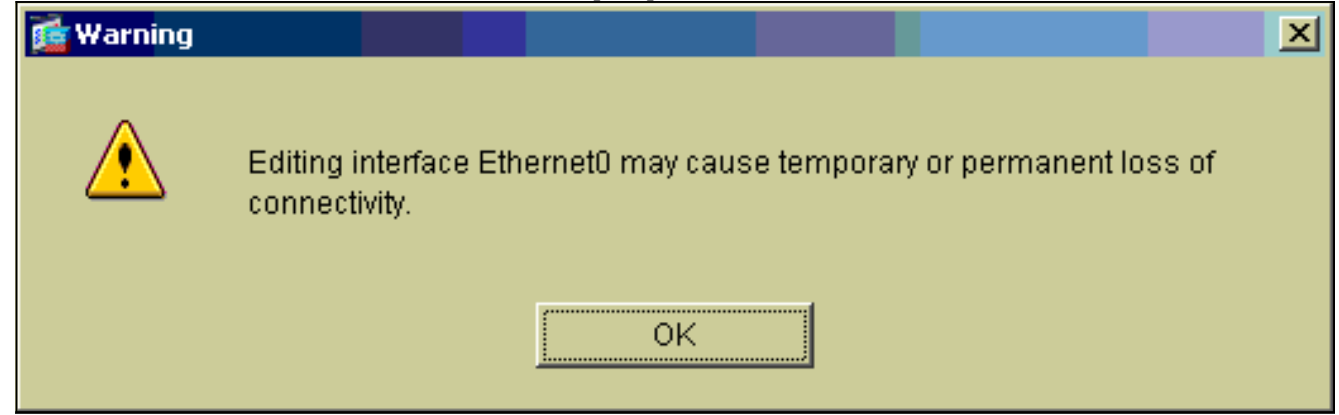

8. インターフェイスの詳細を入力し、完了したら [OK] をクリックします。

| 🔂 Edit Interface                  |                                 | x                             |
|-----------------------------------|---------------------------------|-------------------------------|
| Hardware Port:                    | Ethernet0                       | Configure Hardware Properties |
| 🔽 Enable Interface                | Dedicate this interface to mana | gement only                   |
|                                   |                                 |                               |
|                                   | <b>F</b>                        |                               |
| Interface Name:                   | outside                         |                               |
| Security Level:                   | 0                               |                               |
| - IP Address                      |                                 |                               |
| <ul> <li>Use Static IP</li> </ul> | O Obtain Address via DHCP       |                               |
| IP Address:                       | 99.99.99.1                      |                               |
| Subnet Mask:                      | 255.255.255.0                   |                               |
|                                   |                                 |                               |
| MTU:                              | 1500                            |                               |
| Description:                      |                                 |                               |
|                                   |                                 |                               |
|                                   |                                 |                               |
|                                   | OK Cancel                       | Help                          |
| <br>インターフェイス変更の                   | プロンプトで、[OK] をクリック               | します。                          |

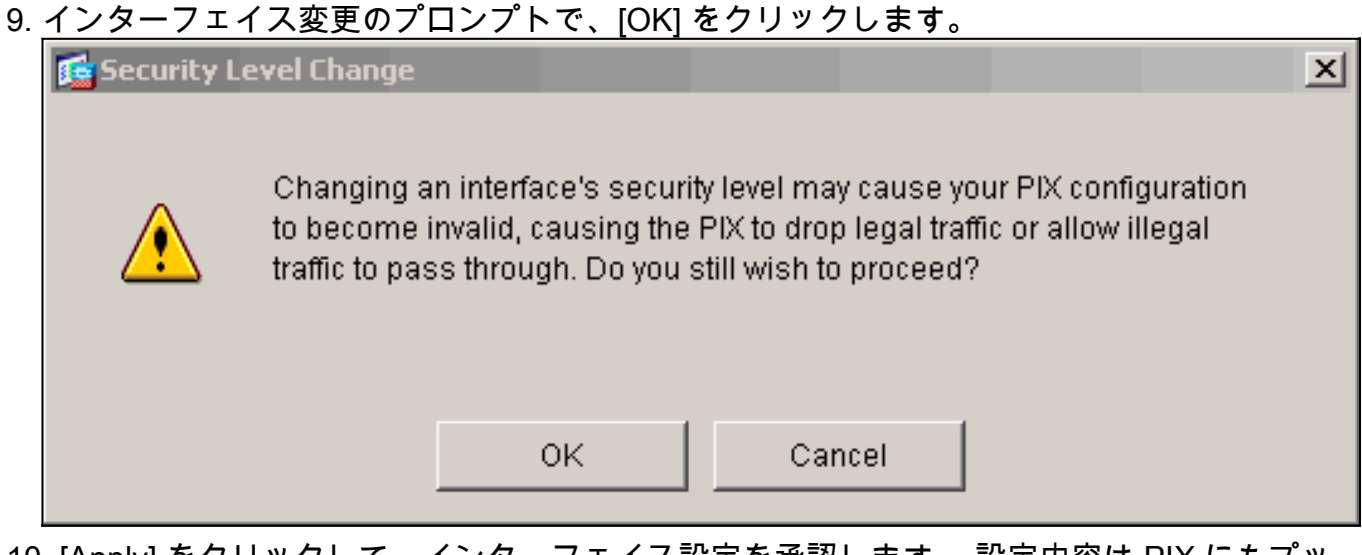

10. [Apply] をクリックして、インターフェイス設定を承認します。 設定内容は PIX にもプッ シュされます。 この例ではスタティック ルートを使用します。

| Eisco ASDM 5.<br>File Rules Be | .0 foi<br>iarch | PTX - 10.1<br>Options                                                                                                    | <br>Tools Wizards                        | Help          |              |                   |                     |         |              |                    |         | _ 🗆 X          |
|--------------------------------|-----------------|----------------------------------------------------------------------------------------------------|------------------------------------------|---------------|--------------|-------------------|---------------------|---------|--------------|--------------------|---------|----------------|
| G<br>Home                      | Conf            | of the second second se | Monitoring                               | O<br>Back F   | C)<br>prward | Q<br>Search       | <b>Q</b><br>Refresh | Save    | ?<br>Help    |                    |         | Casco Systems  |
| Features                       | Co              | nfiguration                                                                                                    | > Features > Interfa<br>→ 2 L ↔ 1 B → 3b | ices<br>m o 2 | 5 L-Q L      |                   |                     |         |              |                    |         |                |
| Interfaces                     |                 | . X ¥ I                                                                                                    |                                          |               | 51001        |                   |                     |         |              |                    |         |                |
| <u>è</u> ,                     |                 |                                                                                                    | Interface                                | Name          | Enabled      | Security<br>Level | IP Address          | Sub     | onet Mask    | Management<br>Only | MTU     | Add            |
| Security Policy                |                 | Ethernet1                                                                                                    |                                          | inside        | Yes          | 100               | 10.1.1.1            | 255.2   | 55.255.0     | No                 | 1500    | Edit           |
| AL NOT                         |                 | Ethernet0                                                                                                    |                                          | outside       | Yes          | 0                 | 99.99.99.1          | 265.2   | 55.255.0     | No                 | 1500    | Deleta         |
|                                |                 |                                                                                                    |                                          |               |              |                   |                     |         |              |                    |         |                |
| A Routing                      |                 |                                                                                                    |                                          |               |              |                   |                     |         |              |                    |         |                |
| Building Blocks                |                 |                                                                                                    |                                          |               |              |                   |                     |         |              |                    |         |                |
| Device<br>Administration       |                 |                                                                                                    |                                          |               |              |                   |                     |         |              |                    |         |                |
| 5.                             |                 | •                                                                                                    |                                          |               |              |                   |                     |         |              |                    | •       |                |
| Properties                     |                 | Enable                                                                                                    | traffic between two                      | or more inf   | erfaces wi   | hich are co       | onfigured with sa   | ame sec | urity levels |                    |         |                |
|                                |                 |                                                                                                    |                                          |               |              |                   |                     |         |              |                    |         |                |
| Wizards /                      |                 |                                                                                                    |                                          |               |              | Apply             | R                   | eset    |              |                    |         |                |
|                                |                 |                                                                                                    |                                          |               |              | -                 | admin> N            | A (15)  |              |                    | 3/16/05 | 4:28:18 PM UTC |

11. [Features] タブの下で [Routing] をクリックし、[Static Route] を強調表示し、[Add] をクリ ックします。

| 🔨 Cisco ASDM 5.0                    | ) for PIX - 10.1.1.1         |                                                                                                    | _ D X                |
|-------------------------------------|------------------------------|----------------------------------------------------------------------------------------------------|----------------------|
| File Rules Bea                      | arch Options Tools Wizari    | is Help                                                                                                    |                      |
| Home C                              | onfiguration Monitoring      | O O O O O O O O O O O O O O O O O O O                                                                                                    | CISCO SYSTEMS        |
| Features                            | Configuration > Features > R | outing > Routing > Static Route                                                                                                    |                      |
| Hterfaces<br>Security Policy<br>NAT |                              | Static Route         Specify static routes.         Interface       IP Address         Netmask       Gateway IP         Metric       Tunneled | Add                  |
| VPN                                 | 4截MRouts                     |                                                                                                    | Delete               |
| Properties<br>Wizards /             |                              | Asply Reset                                                                                                    |                      |
|                                     | ,                            | admin> 🛛 🗛 (15) 🛛 🚔 👧 👘 👔                                                                                                    | 16/05 4:44:48 PM UTC |
|                                     |                              |                                                                                                    |                      |

12. <u>デフォルト ゲートウェイを設定し、[OK] をクリックします。</u>

| 🔂 Add Static Route  | ×                      |
|---------------------|------------------------|
| Interface Name:     | outside                |
| IP Address:         | 0.0.0.0                |
| Mask:               | 0.0.0.0                |
| Gateway IP:         | 99.99.99.2             |
| Metric              | 1                      |
| C Tunneled (Used of | nly for default route) |
| ок                  | Cancel Help            |

13. [Add] をクリックして、inside ネットワークにルートを追加します。

|     | 📬 Add St                 | atic Route                                        | ×                                                       |         |
|-----|--------------------------|---------------------------------------------------|---------------------------------------------------------|---------|
|     | Int                      | erface Name:                                      | inside                                                  |         |
|     | IP                       | Address:                                          | 10.2.2.0                                                |         |
|     | Ma                       | ask:                                              | 255.255.255.0                                           |         |
|     | Ga                       | ateway IP:                                        | 10.1.1.2                                                |         |
|     | ۰ ۱                      | Aetric .                                          | 1                                                       |         |
|     | ΓO                       | funneled (Used                                    | only for default route)                                 |         |
|     | (                        | ок                                                | Cancel Help                                             |         |
| 14. | LLLL<br>正しいルー            | ·<br>トが設定されて <sup>い</sup>                         | ーーーーーーーーーーーーーーーーーーーーーーーーーーーーーーーーーーーー                    |         |
|     | File Rules Bea           | ) for PTX - 10.1.1.1<br>arch: Options Tools Wizar | ds Help                                                 |         |
|     | Home C                   | antiquiration Maximiza                            | Basis Enroyand Search Seve Halo                         | Cisco S |
|     | Features                 | Configuration = Features = F                      | Routing > Routing > Static Route                        |         |
|     |                          | ● £ ● I ■ I Ⅲ I A<br>■ ARouting                   | 사 Kill Koute                                            |         |
|     | internaces               |                                                   | Specify static routes.                                  |         |
|     | Security Policy          | ⊕ Multicast                                       | Interface IP Address Netmask Gateway IP Metric Tunneled | Add     |
|     | NAT                      | E B IGMP                                          | inside 10.2.2.0 255.255.2 10.1.1.2 1 N/A                | Edit    |
|     | VPN<br>VPN               | %截MRoute                                          |                                                         | Delete  |
|     | 423                      |                                                   |                                                         |         |
|     | Rectang                  |                                                   |                                                         |         |
|     | Building Blocks          |                                                   |                                                         |         |
|     | Device<br>Administration |                                                   |                                                         |         |
|     | Properties               |                                                   |                                                         |         |
|     |                          |                                                   | Apply Reset                                             |         |
|     | Wizards 🗠                |                                                   |                                                         |         |

\_OX

ISCO SYSTEMS

🛃 🔜 🕴 📋 3/16/05 4:46:48 PM UTC

15. この例では、NAT を使用します。 [Enable traffic through the firewall without address

NA (15)

<admin>

| translation              | <u>」                                    </u> | / 人をオノ              | にし、[Add] を                  | クリックして「               | NAT IL-          | ルを設定します              | 0              |
|--------------------------|----------------------------------------------|---------------------|-----------------------------|-----------------------|------------------|----------------------|----------------|
| 🔨 Cisco ASDM :           | 5.0 for PIX - 10                             | .1.1.1              |                             |                       |                  |                      |                |
| File Rules S             | earch Option                                 | is Tools Wizar      | ds Help                     |                       |                  |                      |                |
| ổ<br>Ноте                | orgeneration                                 | Monitoring          | Back Forward                | Q Q<br>Search Refresh | Save Help        |                      | Casco Systems  |
| Features                 | Configuration                                | on > Features > N   | AT = Translation Rules      |                       |                  |                      |                |
| _                        |                                              | 111118              | 科 🗈 🔒 🏹 🕼 🕯                 |                       |                  |                      |                |
| Interfaces               | 🗆 Enat                                       | )le traffic through | the firewall without addres | ss translation        |                  |                      |                |
| <u>6</u> .               | 🖲 Tran                                       | slation Rules       | C Translation Exer          | nption Rules          |                  |                      |                |
| Security Policy          | Show F                                       | luies for interface | All Interfaces              | Show All              |                  |                      |                |
| 24                       |                                              |                     | - par interiaces            |                       |                  |                      |                |
| NAT                      | Rule                                         |                     | Original                    |                       |                  | Translated           | Add            |
| <u>8</u>                 | Type                                         | Interface           | Source Network              | Destination Network   | Interface        | Address              | Edit           |
| VPN                      |                                              |                     |                             |                       |                  |                      | Delete         |
| 425<br>Routing           |                                              |                     |                             |                       |                  |                      |                |
| 8                        |                                              |                     |                             |                       |                  |                      |                |
| Building Blocks          |                                              |                     |                             |                       |                  |                      |                |
| Device<br>Administration |                                              |                     |                             |                       |                  |                      |                |
| 5                        |                                              |                     |                             |                       |                  |                      |                |
| Properties               |                                              |                     |                             |                       |                  |                      |                |
|                          |                                              |                     |                             |                       |                  | <u>.</u>             |                |
|                          | in Sta                                       | 00 1441             | Dynamic NAT 42 8            | aac Holicy NAT 430 C  | Amarnic Policy N | Manage Pools         | ]              |
|                          |                                              |                     |                             | Apply                 | Reset            |                      |                |
| Wizards <                |                                              |                     |                             |                       |                  |                      |                |
|                          |                                              |                     |                             | <admin> N/</admin>    | A (15)           | 🍰 🔂 📔 🗎 👌 3/1 6/05 4 | 4:31:48 PM UTC |

L · · ·

16. 送信元ネットワーク(この例のみで使用)を設定します。 次に、PAT を定義するため、 [Manage Pools] をクリックします。

| 🕵 Add Address T | ranslation R  | ule            |             |             |         |       |             | x |
|-----------------|---------------|----------------|-------------|-------------|---------|-------|-------------|---|
| O Use NAT       | . OU          | se Policy NAT  |             |             |         |       |             |   |
| - Source Ho     | st/Network-   |                |             |             |         |       |             |   |
|                 |               |                |             |             |         |       |             |   |
|                 |               | Interface:     | inside      |             | •       |       |             |   |
|                 |               | IP Address:    | 0.0.0.0     |             | _       |       |             |   |
|                 |               | Mask:          | 0.0.0.0     |             | -       |       |             |   |
|                 |               |                | 10.0.0      |             |         |       |             |   |
|                 |               |                | Browse      |             |         |       |             |   |
|                 |               |                |             |             |         |       | NAT Options |   |
| Translate Ade   | dress on Inte | rface: outsid  | le 💌        |             |         | _     |             | _ |
| -Translate A    | Address To —  |                |             |             |         |       |             |   |
| 0.1             | Static        | IP Address:    |             | -           | 1       |       |             |   |
|                 | 🗖 Redirect p  | ort            | '           |             | 1       |       |             |   |
|                 | C UDP         | Original port: | Т           | ranslated p | ort:    |       |             |   |
| • ¶             | Dynamic       | Address Pool:  | same addres | s 💌         | Managel | Pools |             |   |
|                 | Pool ID       |                | Addr        | ess         |         |       |             |   |
|                 | N/A           | No address poo | ol defined  |             |         |       |             |   |
|                 |               |                |             |             |         |       |             |   |
|                 | 1             |                |             |             |         |       |             |   |
|                 | Г             | 014            |             |             | Liela   | 1     |             |   |
|                 | _             | UK             | Cancel      |             | нер     |       |             |   |

17. outside インターフェイスを選択し、[Add] をクリックします。

| 🕵 Manage | Global Add | ress Pools   |            |             |          |          |            |           |        | × |
|----------|------------|--------------|------------|-------------|----------|----------|------------|-----------|--------|---|
| Global   | Address Po | ols          |            |             |          |          |            |           |        |   |
| Clabal   | Address Do |              | to configu |             | ic blobs | ork Addr | Trong      | lation /  |        |   |
| addres   | ses.       | ois are used | to conligu | re Dynam    | IC NEW   | ork Addr | ess mans   | nation (i | NAT)   |   |
| Int      | orfaco     | Pool ID      |            | ID A        | ddraee   | (00)     |            | Т         |        |   |
| inside   | enace      | FUULD        |            | IF A        | uuress   | (85)     |            |           | Add    | 1 |
| outsid   | e          |              |            |             |          |          |            | -         | Auu    | ] |
|          |            |              |            |             |          |          |            |           | Edit   |   |
|          |            |              |            |             |          |          |            |           | Delete | 1 |
|          |            |              |            |             |          |          |            | -         |        | 1 |
|          |            |              |            |             |          |          |            |           |        |   |
|          |            |              |            |             |          |          |            |           |        |   |
|          |            |              |            |             |          |          |            |           |        |   |
|          |            |              |            |             |          |          |            |           |        |   |
|          |            |              |            |             |          |          |            |           |        |   |
|          |            |              |            |             |          |          |            |           |        |   |
|          |            | OK           | . 1        | Con         |          | 1        | Holp       | 1         |        |   |
|          |            | 06           | ·          | Can         | Cel      |          | нер        |           |        |   |
| この例では    | は、インタ      | ーフェイス        | スの IP フ    | <b>^ドレス</b> | を使用      | する P     | AT を使      | 用しま       | き。     |   |
| 🔂 Add G  | lobal Pool | Item         |            |             |          |          |            |           |        | x |
|          |            |              |            |             |          |          |            |           |        |   |
| Interf   | ace:       | outside      |            | •           | Po       | ol ID:   | 1          |           |        |   |
|          |            |              |            |             |          |          | ·          |           |        |   |
| 0        | Range      |              |            |             |          |          |            |           |        |   |
| 0        | Port Addre | ss Transla   | ition (PA  | T)          |          |          |            |           |        |   |
| ۲        | Port Addre | ss Transla   | ition (PA  | T) using    | the IP   | addres   | s of the i | interfa   | ce     |   |
|          |            |              | Ì          | ·           |          |          |            |           |        | _ |
|          |            |              |            |             |          |          |            |           |        |   |
|          | IP Addre   | ess:         |            |             |          | — Г      |            |           |        |   |
|          |            | 1            |            |             |          | L        |            |           |        |   |
|          | Network    | Mask (ont    | ionally    |             |          |          |            |           |        |   |
|          | 14667011   | emaione (ope | iorrony.   | 1           |          |          |            |           |        |   |
|          |            |              |            |             |          |          |            |           |        |   |
|          |            |              |            |             |          |          |            |           |        |   |
|          |            | ок           |            | Can         | cel      |          | Help       |           |        |   |
|          |            |              |            |             |          |          |            |           |        |   |

| 18. <u>PAT が設定されたら、</u> | [OK] をクリックします。 |
|-------------------------|----------------|
|-------------------------|----------------|

| Interface     | Pool ID | IP Ad                  | dress(es) |    |
|---------------|---------|------------------------|-----------|----|
| side<br>tside | 1 9     | 9 99 99 1 (interface 8 | PATI      | A  |
| 10100         |         | 5.55.55.1 (Interface)  | ,         |    |
|               |         |                        |           | E  |
|               |         |                        |           | De |
|               |         |                        |           | De |
|               |         |                        |           |    |
|               |         |                        |           |    |
|               |         |                        |           |    |
|               |         |                        |           |    |
|               |         |                        |           |    |
|               |         |                        |           |    |
|               |         |                        |           |    |
|               |         |                        |           |    |

19. スタティック変換を設定するため、[Add] をクリックします。

| 🔁 Add Address 1 | ranslation R  | ule               |                |              |             | x |
|-----------------|---------------|-------------------|----------------|--------------|-------------|---|
| Use NAT         | . CU          | se Policy NAT     |                |              |             |   |
| Source Ho       | st/Network—   |                   |                |              |             | 1 |
|                 |               |                   |                |              |             |   |
|                 |               | Interface:        | inside         | •            |             |   |
|                 |               | IP Address:       | 0.0.0.0        |              |             |   |
|                 |               | Mask              | 0.0.0.0        | <b>T</b>     |             |   |
|                 |               |                   | ·              |              |             |   |
|                 |               |                   | Browse         |              |             |   |
|                 |               |                   |                |              | NAT Options |   |
| Translate Ad    | dress on Inte | face: outsic      | ie 💌           |              |             |   |
| Translate /     | Address To —  |                   |                |              |             |   |
| 0.11            | Static        | IP Address:       |                | -            |             |   |
|                 | 🗖 Redirect p  | ort               |                |              | _           |   |
|                 | C UDP         | Original port:    | Translate      | ed port      |             |   |
| e 📲             | Dynamic       | Address Pool:     | same address 💌 | Manage Pools | s           |   |
|                 | Pool ID       |                   | Address        |              |             |   |
|                 | 1             | 99.99.99.1 (inter | face PAT)      |              | -           |   |
|                 |               |                   |                |              |             |   |
|                 | 1             |                   |                |              |             |   |
|                 |               | OK                | Cancel         | Help         |             |   |
|                 | _             | UK                |                | Tiolp        |             |   |

20. [Interface] ドロップダウンで [inside] を選択した後、IP アドレス 10.1.1.2 とサブネット マ スク 255.255.255.255 を入力してから、[Static] を選択し、[IP Address] フィールドに外部 アドレス 99.99.99.12 を入力します。 完了したら、[OK] をクリックします。

| 📬 Add Address Transla | tion Rule                    |                    |             | x           |
|-----------------------|------------------------------|--------------------|-------------|-------------|
| • Use NAT             | C Use Policy NAT             |                    |             |             |
| - Source Host/Netw    | ork                          |                    |             |             |
|                       | Interface:<br>IP Address:    | inside<br>10.1.1.2 | <u> </u>    |             |
|                       | Mask:                        | 255.255.255.255    | ¥           |             |
|                       |                              | Browse             |             |             |
|                       |                              |                    |             | NAT Options |
| Translate Address o   | n Interface: outsi           | de 💌               |             |             |
| Translate Address     | з То                         |                    |             |             |
| ⊙ י י Static          | IP Address:                  | 99.99.99.12        | <b>~</b>    |             |
| E Red                 | lirect port                  |                    |             | _           |
| e<br>C                | TCP<br>Original port:<br>UDP | Translated         | d port:     |             |
| C 🚻 Dynam             | nic Address Pool:            | same address 💌     | Manage Pool | s           |
| Poo                   | ID                           | Address            |             |             |
|                       |                              |                    |             |             |
|                       |                              |                    |             |             |
|                       |                              |                    |             |             |
|                       | ОК                           | Cancel             | Help        |             |

21. [Apply] をクリックして、インターフェイスの設定を承認します。 設定内容は PIX にもプ ッシュされます。

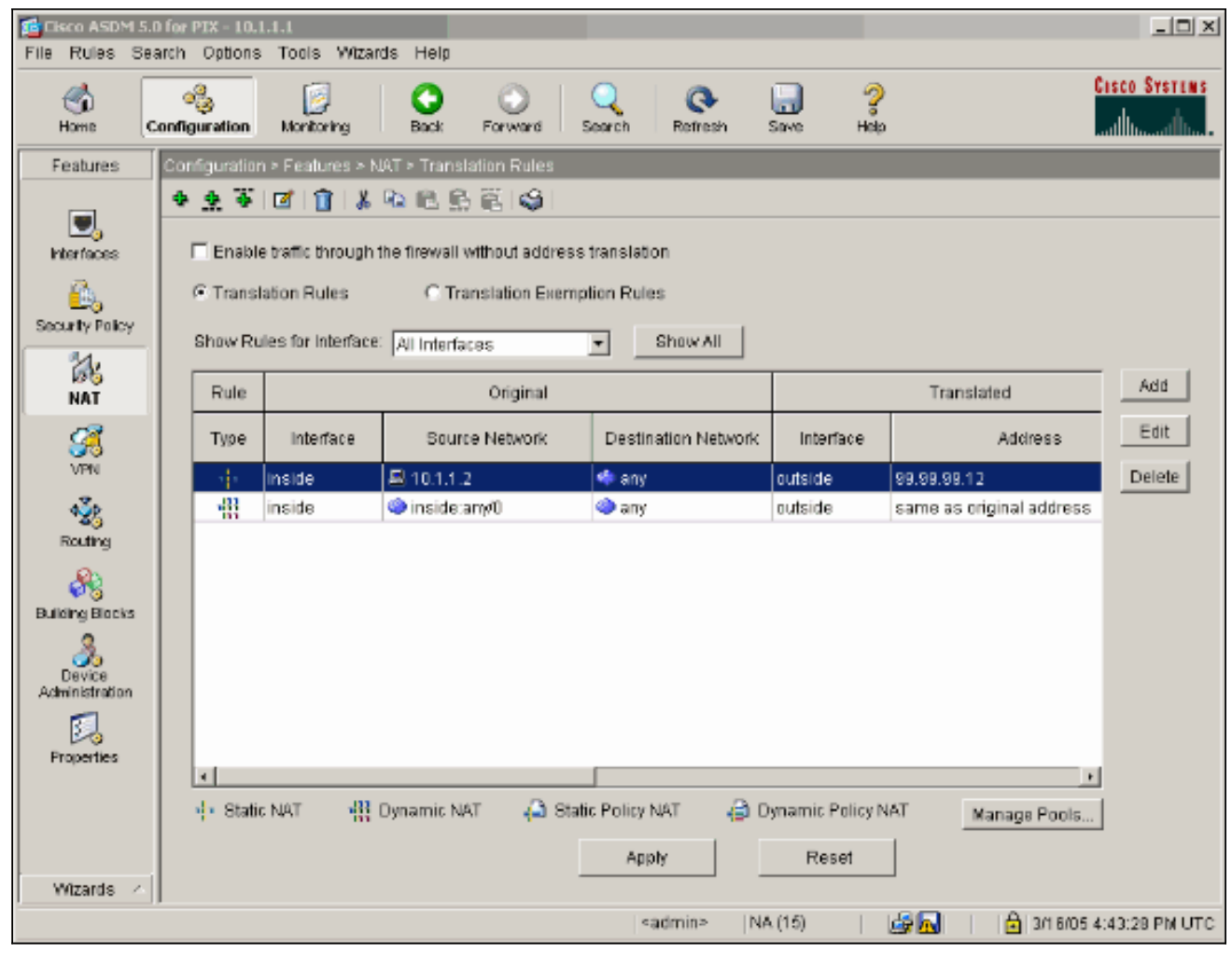

22. [Features] タブの [Security Policy] を選択して、セキュリティ ポリシー ルールを設定します。

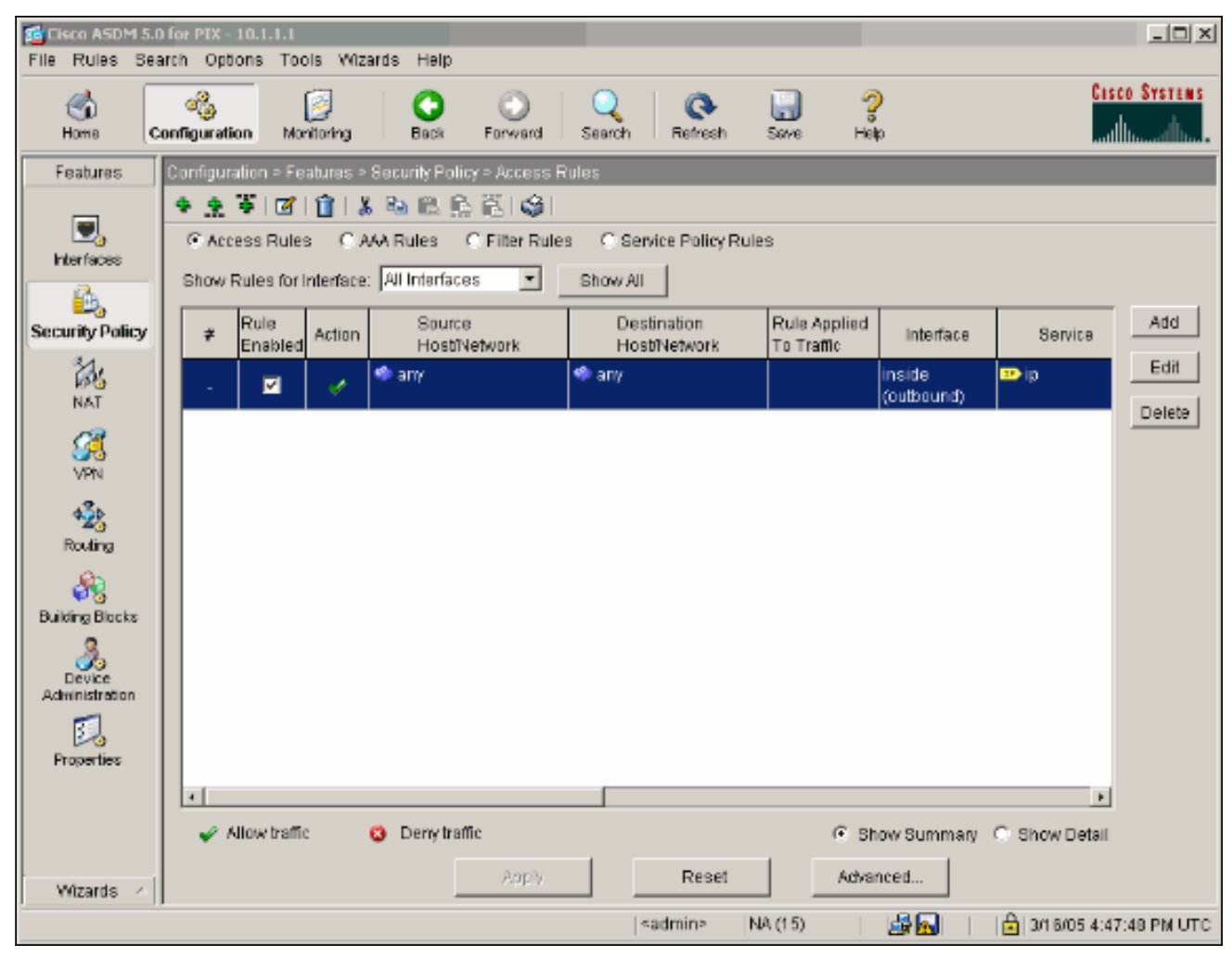

23. [Add] をクリックして esp トラフィックを許可し、[OK] をクリックして続行します。

| Add Access Rule                                |                                           |
|------------------------------------------------|-------------------------------------------|
| Action                                         | Syslog                                    |
| Select an action: permit                       | Default Syslog More Options               |
| Apply to Traffic: incoming to src interface    | Time Range<br>Time Range: Not Applied New |
| Source Host/Network                            | Destination Host/Network                  |
|                                                | C IP Address C Name C Group               |
| Interface: outside                             | Interface: inside                         |
| IP address: 99.99.99.2                         | IP address: 99.99.99.12                   |
| Mask: 255.255.255.265 💌                        | Mask: 255.255.255.255                     |
| 99.99.99.2                                     | 99.99.99.12                               |
| Protocol and Service                           |                                           |
| C TCP C UDP C ICMP C IP                        | Manage Service Groups                     |
|                                                |                                           |
| Please enter the description below (optional): |                                           |
| Access Rule to Allow ESP traffic               | *                                         |
| ОК Са                                          | ancel Help                                |

24. ISAKMP トラフィックを許可するため、[Add] をクリックした後、[OK] をクリックして続 行します。

| 🖆 Edit Access Rule                              | ×                                         |
|-------------------------------------------------|-------------------------------------------|
| Action                                          | Syslog                                    |
| Select an action: permit                        | Default Syslog More Options               |
| Apply to Traffic: incoming to src interface     | Time Range<br>Time Range: Not Applied New |
| Source Host/Network                             | Destination Host/Network                  |
|                                                 |                                           |
| Interface: outside                              | Interface: Inside 💌                       |
| IP address: 99.99.99.2                          | IP address: 99.99.99.12                   |
| Mask: 255.255.255.265 💌                         | Mask: 255.255.255.255 💌                   |
| 99.99.99.2 outside                              | 99.99.99.12                               |
| Protocol and Service                            |                                           |
| CITCP © UDP CICMP CIP                           | Manage Service Groups                     |
|                                                 |                                           |
| Service =isakmp                                 | Service = _ any                           |
| C Service Group                                 | C Service Group                           |
| Please enter the description below (optional):  |                                           |
| Access Rule to allow ISAKMP to host 99.99.99.12 |                                           |
| OK Car                                          | ncel Help                                 |

25. [Add] をクリックして NAT-T のための UDP ポート 4500 トラフィックを許可し、[OK] を クリックして続行します。

| 🚰 Edit Access Rule                                                              | ×                                                                     |
|---------------------------------------------------------------------------------|-----------------------------------------------------------------------|
| Action                                                                          | Syslog                                                                |
| Select an action: permit                                                        | Default Syslog More Options                                           |
| Apply to Traffic: incoming to src interface                                     | Time Range<br>Time Range: Not Applied New                             |
| Source Host/Network                                                             | Destination Host/Network                                              |
|                                                                                 | IP Address C Name C Group                                             |
| Interface: outside                                                              | Interface: inside 💌                                                   |
| IP address: 99.99.99.2                                                          | IP address: 99.99.99.12                                               |
| Mask: 255.255.255                                                               | Mask: 255.255.255.255                                                 |
| 99.99.99.2                                                                      | affic                                                                 |
| Protocol and Service                                                            |                                                                       |
| C TCP © UDP C ICMP C IP<br>Source Port<br>© Service = • 4500<br>© Service Group | Manage Service Groups  Destination Port  Service = any  Service Group |
| Please enter the description below (optional):                                  |                                                                       |
| Access Rule to allow 4500 to host 99.99.99.12                                   | A<br>7                                                                |
| OK Can                                                                          | Help                                                                  |

26. [Apply] をクリックして、インターフェイス設定を承認します。 設定内容は PIX にもプッ シュされます。

| File Rules Search Options Tools Wizards Help                         |          |                 |           |                            |                             |                            |                      |                   |             |
|----------------------------------------------------------------------|----------|-----------------|-----------|----------------------------|-----------------------------|----------------------------|----------------------|-------------------|-------------|
| Home C                                                               | anfigura | tion Mo         | itioring  | Back Forward               | Q Q<br>Search Refresh       | Save He                    | (                    | Ces<br>1          | CO SYSTEMS  |
| Features                                                             | Configu  | ration > Fe     | atures >  | Security Policy > Access F | Rules                       |                            |                      |                   |             |
|                                                                      |          |                 | iles      |                            |                             |                            |                      |                   |             |
|                                                                      | Show     | Rules for I     | interíace | : All Interfaces 🔄         | Show All                    |                            |                      |                   |             |
| Security Policy                                                      | ŧ        | Rule<br>Enabled | Action    | Source<br>HostNetwork      | Destination<br>Host/Network | Rule Applied<br>To Traffic | Interface            | Service           | Add         |
| NAT                                                                  |          | V               | ¥         | 🍅 any                      | 🧼 any                       |                            | inside<br>(outbound) | 💌 ip              | Edit        |
| 100                                                                  | 1        | ¥               | <b>*</b>  | <b>8</b> 99.99.99.2        | a 99.99.99.12               | 🔊 incoming                 | outside              | ı™ esp            | Delete      |
| VPN                                                                  | 2        |                 | 1         | 89.99.99.2                 | A 99.99.99.12               | 🚰 incoming                 | outside              | Brc: isakmp       |             |
| Routing<br>Building Blocks<br>Device<br>Administration<br>Froperties | *        |                 |           |                            |                             |                            |                      |                   |             |
|                                                                      | ×        | Allow traffi    | c         | O Deny traffic             |                             | ⊛ st                       | iow Summary          | C. Show Detail    |             |
| Wizards - A                                                          |          |                 |           | Apply                      | Reset                       | Adva                       | nced                 |                   |             |
|                                                                      |          |                 |           |                            | <admin></admin>             | NA (15)                    | 😹 🔂 🔢                | 🔁   3/1 6/05 4:54 | 4:58 PM UTC |

27. 設定はこれで完了しました。[File] > [Show Running Configuration in New Windows] の順に 選択し、CLI 設定を確認します。

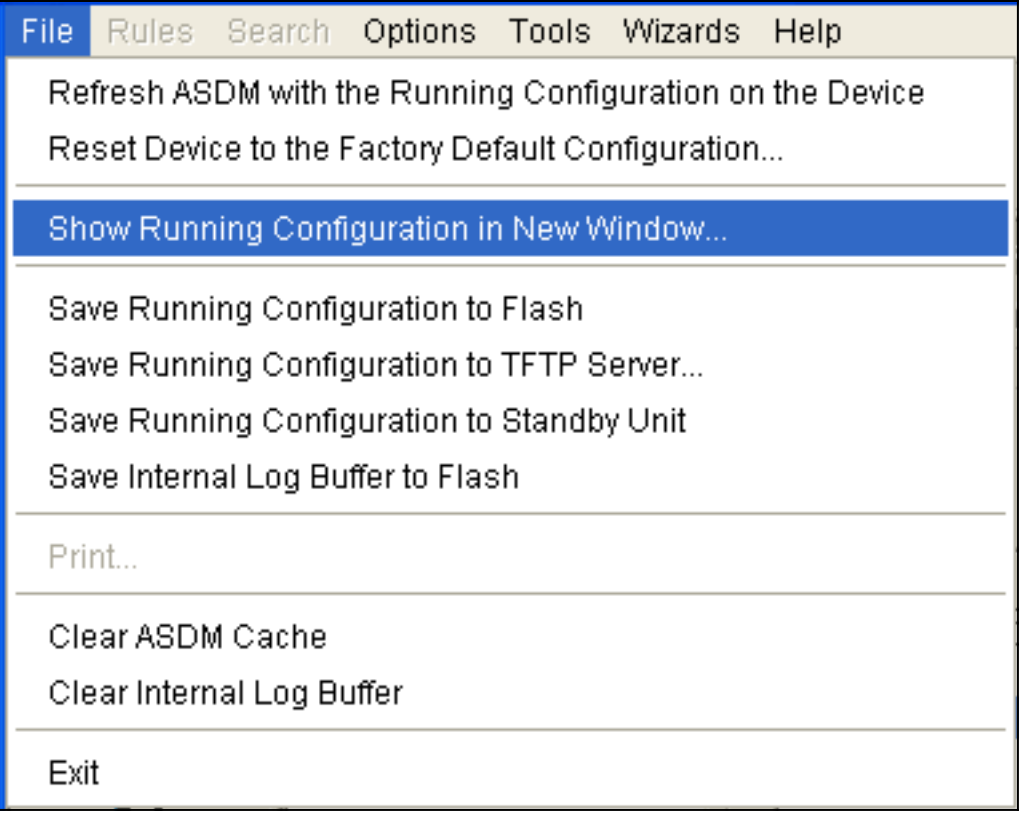

#### PIX ファイアウォール

```
pixfirewall# show run
: Saved
PIX Version 7.0(0)102
names
!
interface Ethernet0
nameif outside
security-level 0
ip address 99.99.99.1 255.255.255.0
1
interface Ethernet1
nameif inside
security-level 100
ip address 10.1.1.1 255.255.255.0
1
enable password 2KFQnbNIdI.2KYOU encrypted
passwd 2KFQnbNIdI.2KYOU encrypted
hostname pixfirewall
domain-name cisco.com
ftp mode passive
access-list outside_access_in remark Access Rule to
Allow ESP traffic
access-list outside_access_in
            extended permit esp host 99.99.99.2 host
99.99.99.12
access-list outside_access_in
            remark Access Rule to allow ISAKMP to host
99.99.99.12
access-list outside_access_in
            extended permit udp host 99.99.99.2 eq
isakmp host 99.99.99.12
access-list outside_access_in
            remark Access Rule to allow port 4500 (NAT-
T) to host 99.99.99.12
access-list outside_access_in
                    extended permit udp host 99.99.99.2
eq 4500 host 99.99.99.12
pager lines 24
mtu inside 1500
mtu outside 1500
no failover
monitor-interface inside
monitor-interface outside
asdm image flash:/asdmfile.50073
no asdm history enable
arp timeout 14400
nat-control
global (outside) 1 interface
nat (inside) 0 0.0.0.0 0.0.0.0
static (inside, outside) 99.99.99.12 10.1.1.2 netmask
255.255.255.255
access-group outside_access_in in interface outside
route inside 10.2.2.0 255.255.255.0 10.1.1.2 1
route outside 0.0.0.0 0.0.0.0 99.99.99.2 1
timeout xlate 3:00:00
timeout conn 1:00:00 half-closed 0:10:00 udp 0:02:00
```

```
icmp 0:00:02
sunrpc 0:10:00 h323 0:05:00 h225 1:00:00 mgcp 0:05:00
mqcp-pat
0:05:00 sip 0:30:00 sip_media 0:02:00
timeout uauth 0:05:00 absolute
http server enable
http 10.1.1.3 255.255.255.255 inside
no snmp-server location
no snmp-server contact
snmp-server enable traps snmp
telnet timeout 5
ssh timeout 5
console timeout 0
!
class-map inspection_default
match default-inspection-traffic
!
policy-map asa_global_fw_policy
class inspection_default
  inspect dns maximum-length 512
  inspect ftp
  inspect h323 h225
  inspect h323 ras
  inspect netbios
  inspect rsh
  inspect rtsp
  inspect skinny
  inspect esmtp
  inspect sqlnet
  inspect sunrpc
  inspect tftp
  inspect sip
  inspect xdmcp
1
service-policy asa_global_fw_policy global
Cryptochecksum:0a12956036ce4e7a97f351cde61fba7e
: end
```

#### <u>PIX セキュリティ アプライアンスおよび MPF(モジュラ ポリシー フレームワーク</u> <u>)の設定</u>

アクセス リストの代わりに、MPF(モジュラ ポリシー フレームワーク)でコマンド inspect ipsec-pass-thru を使用し、PIX/ASA セキュリティ アプライアンス経由で IPsec トラフィックを 渡します。

この検査は ESP トラフィックのピンホールを開くように設定されています。転送フローが存在 していて、かつ許容できる最大接続数に制限がない場合、ESP データ フローのすべてが許可され ます。AH は許可されません。ESP データ フローのデフォルト アイドル タイムアウトは、デフ ォルトで 10 分に設定されています。この検査は、クラスおよび一致コマンド モードを含め、他 の検査を適用できるすべての場所に適用可能です。IPSec パススルー アプリケーション インス ペクションは、IKE UDP ポート 500 接続に関連付けられた ESP (IP プロトコル 50) トラフィッ クを簡単に横断できます。このインスペクションは、冗長なアクセス リスト コンフィギュレー ションを回避して ESP トラフィックを許可し、タイムアウトと最大接続数によりセキュリティも 確保します。 class-map、policy-map、および service-policy の各コマンドを使用してトラフィッ クのクラスを定義し、inspect コマンドをクラスに適用して、ポリシーを1 つまたは複数のインタ ーフェイスに適用します。有効にした場合、inspect IPSec-pass-thru コマンドでは、タイムアウ ト 10 分の無制限 ESP トラフィックが可能になります。これは設定不可能です。 NAT および非 NAT トラフィックは許可されます。

```
hostname(config)#access-list test-udp-acl extended permit udp any any eq 500
hostname(config)#class-map test-udp-class
hostname(config)#policy-map test-udp-policy
hostname(config-pmap)#class test-udp-class
hostname(config-pmap-c)#inspect ipsec-pass-thru
hostname(config)#service-policy test-udp-policy interface outside
```

## <u>確認</u>

このセクションでは、設定が正常に動作しているかどうかを確認する際に役立つ情報を示してい ます。

特定の show コマンドは、<u>Output Interpreter Tool</u>(<u>登録</u>ユーザ専用)によってサポートされてい ます。このツールを使用すると、show コマンド出力の分析を表示できます。

- show crypto ipsec sa:フェーズ2のセキュリティ アソシエーションを表示します。
- show crypto isakmp sa:フェーズ1のセキュリティ アソシエーションを表示します。
- show crypto engine connections active 暗号化パケットおよび復号化パケットを表示します。

# <u>トラブルシューティング</u>

ここでは、設定のトラブルシューティングに役立つ情報について説明します。

### ルータ IPsec のトラブルシューティング コマンド

注: debug コマンドを使用する前に、『debug コマンドの重要な情報』を参照してください。

- debug crypto engine:暗号化されたトラフィックを表示します。
- debug crypto ipsec:フェーズ2の IPSec ネゴシエーションを表示します。
- **debug crypto isakmp**:フェーズ1の Internet Security Association and Key Management Protocol (ISAKMP) ネゴシエーションを表示します。

### <u>セキュリティ アソシエーションのクリア</u>

- clear crypto isakmp インターネット キー交換(IKE)のセキュリティ アソシエーションをクリアします。
- clear crypto ipsec sa IPSec のセキュリティ アソシエーションをクリアします。

## <u>PIX のトラブルシューティング コマンド</u>

特定の show コマンドは、<u>Output Interpreter Tool</u>(<u>登録</u>ユーザ専用)によってサポートされてい ます。このツールを使用すると、show コマンド出力の分析を表示できます。

注: debug コマンドを使用する前に、『debug コマンドの重要な情報』を参照してください。

• logging buffer debugging: PIX を通過する、ホストへの確立された接続と拒否された接続を

表示します。 この情報は PIX ログ バッファに保存されており、出力は show log コマンドを 使用して表示できます。

- ASDM を使用してロギングを有効にし、以下の手順で示されているようにログを表示できます。
- 1. [Configuration] > [Properties] > [Logging] > [Logging Setup] > [Enable Logging] を選択した後 、[Apply] をクリックします。

| 🔨 Cisco ASDM 5.1                      | 0 for PIX - 10.1.1.1               |                                                                                                    |
|---------------------------------------|------------------------------------|----------------------------------------------------------------------------------------------------|
| File Rules Se                         | arch Options Tools Wizards H       | elp                                                                                                    |
| <u> </u>                              |                                    |                                                                                                    |
| Home                                  | Configuration Monitoring Bi        | ck Forward Search Refresh Save Holp                                                                       |
| Features                              | Configuration > Features > Propert | ies > Logging > Logging Setup                                                                             |
|                                       | 4 4 3 2 1 1 1 1 K 1 K              |                                                                                                    |
|                                       | 1 2 Seauch Promot                  |                                                                                                    |
| Interfaces                            | E-BActvanced                       | igging Setup                                                                                              |
| a                                     | - BAnti-Speefing                   | Enable logging on the failurer standby unit                                                               |
| <b>1</b> 3                            | - 😻 Fragment                       | Sand debus messenes as systems     Sand sustains in EVBLEN format                                         |
| Security Policy                       | TCP Options                        | Toend devog meesages as systege in the existinge in the transmission                                      |
| 24                                    | - O Timeouts                       | Logging to Internal Buffer                                                                                |
| NAT                                   | - Auto Lindate                     | Specify the size of the internal buffer to which syslogs will be saved. When the buffer fills up, it will |
| 100                                   | DHCP Services                      | be overwritten.                                                                                           |
| <u>88</u>                             | - PDHCP Server                     | Buffer Size: 4096 bytes                                                                                   |
| VHN                                   | - POHCP Relay                      |                                                                                                    |
| A                                     | - BDNS Client                      | You can choose to save the buffer contents before the buffer is overwritten.                              |
| Routing                               | Failover                           | Save Buffer To: FTP Server Configure FTP Settings                                                         |
| <u>e</u> s                            | P- IP Audit                        |                                                                                                    |
| Diddex Diseas                         | - 18 IP Audit Policy               | Flash Configure Flash Usage                                                                               |
| A A A A A A A A A A A A A A A A A A A | - In Audit Signatur                |                                                                                                    |
| <u></u>                               | 🕀 🔚 Logging                        | ASDM Logging                                                                                              |
| Administration                        | Logging Setup                      | Specify the size of the queue for syslogs intended for viewing in ASDM.                                   |
| <b>B</b>                              |                                    | Owene Size: 100                                                                                           |
| Properties                            | Syslog Setup                       |                                                                                                    |
|                                       | - EgSyslog Servers                 |                                                                                                    |
|                                       | - 🦓 E-Mail Setup                   |                                                                                                    |
|                                       | Priority Queue                     |                                                                                                    |
|                                       | RUNPPC Server                      | Apply Reset                                                                                               |
| Wizards 🗠                             |                                    |                                                                                                    |
|                                       |                                    | «admin» 🛛 NA (15) 👘 🛃 🔤 🔂 3/16/05 5:03:38 PM UTC                                                          |

2. [Monitoring] > [Logging] > [Log Buffer] > [On Logging Level] > [Logging Buffer] を選択してか ら、[View] をクリックします。

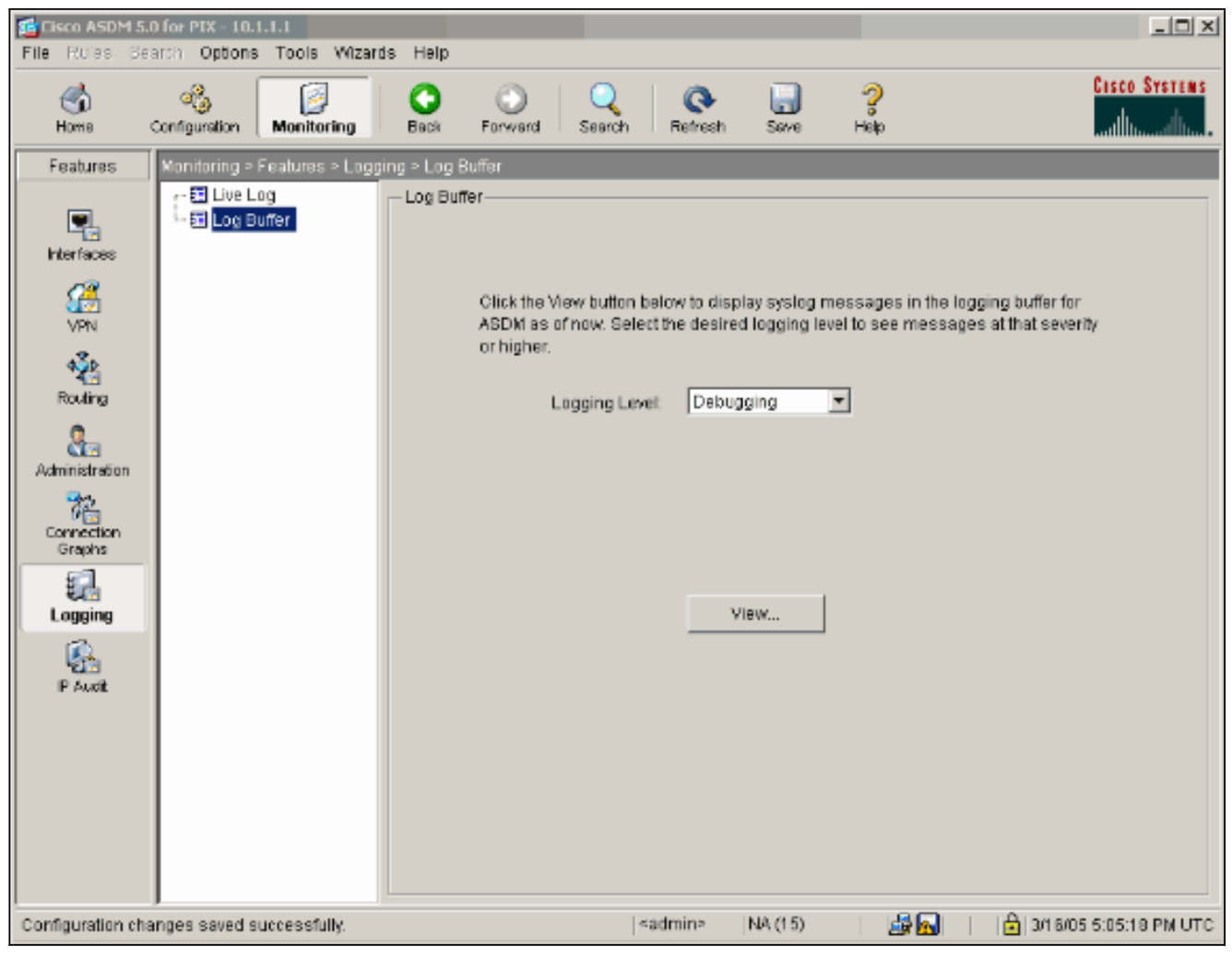

ログ バッファの例を次に示します。

|   | 🔂 Log Buf  | fer                  |                                                                                      |
|---|------------|----------------------|--------------------------------------------------------------------------------------|
|   | This scre  | en shows syslog mess | ages in ASDM logging buffer as of now.                                               |
|   | Find text  | in messages below:   | Find Next                                                                            |
|   | Severity   | Time                 | <u>.</u>                                                                             |
| l | <u> </u>   | Mar 16 2005 17:06:11 | 605005: Login permitted from 10.1.1.3/1247 to inside:10.1.1.1/https for user "enable |
| I | <u>i</u> 6 | Mar 16 2005 17:05:47 | 609001: Built local-host inside:10.1.1.2                                             |
| l | <b>▲</b> 6 | Mar 16 2005 17:05:47 | 609001: Built local-host outside:99.99.99.2                                          |
| l | 🔺 6        | Mar 16 2005 17:05:47 | 605005: Login permitted from 10.1.1.3/1220 to inside:10.1.1.1/https for user "enable |
| l | <b>▲</b> 6 | Mar 16 2005 17:05:47 | 302013: Built inbound TCP connection 48 for inside:10.1.1.3/1220 (10.1.1.3/1220) t   |
| l | <u>∔</u> 6 | Mar 16 2005 17:05:47 | 302014: Teardown TCP connection 47 for inside:10.1.1.3/1219 to NP Identity Ifc:10.   |
| l | <u> </u>   | Mar 16 2005 17:05:47 | 605005: Login permitted from 10.1.1.3/1221 to inside:10.1.1.1/https for user "enabl  |
| l | <b>▲</b> 6 | Mar 16 2005 17:05:47 | 302013: Built inbound TCP connection 50 for inside:10.1.1.3/1221 (10.1.1.3/1221) t   |
| l | <u>1</u> 6 | Mar 16 2005 17:05:47 | 302014: Teardown TCP connection 48 for inside:10.1.1.3/1220 to NP Identity Ifc:10.   |
| l | <u>A</u> 4 | Mar 16 2005 17:05:47 | 106023: Deny udp src outside:99.99.99.2/4500 dst inside:99.99.99.12/4500 by acce     |
| l | <u>∔</u> 6 | Mar 16 2005 17:05:47 | 302015: Built inbound UDP connection 49 for outside:99.99.99.2/500 (99.99.99.2/5)    |
| l | <u> </u>   | Mar 16 2005 17:05:47 | 609001: Built local-host inside:10.1.1.2                                             |
| l | <u>∔</u> 6 | Mar 16 2005 17:05:47 | 609001: Built local-host outside:99.99.99.2                                          |
| l | <u> </u>   | Mar 16 2005 17:05:47 | 605005: Login permitted from 10.1.1.3/1220 to inside:10.1.1.1/https for user "enable |
| l | <b>▲</b> 6 | Mar 16 2005 17:05:47 | 302013: Built inbound TCP connection 48 for inside:10.1.1.3/1220 (10.1.1.3/1220) t   |
| I | <u>∔</u> 6 | Mar 16 2005 17:05:47 | 302014: Teardown TCP connection 47 for inside:10.1.1.3/1219 to NP Identity Ifc:10.   |
| I | <b>▲</b> 6 | Mar 16 2005 17:05:46 | 605005: Login permitted from 10.1.1.3/1219 to inside:10.1.1.1/https for user "enable |
|   | <b>▲</b> 6 | Mar 16 2005 17:05:46 | 302013: Built inbound TCP connection 47 for inside:10.1.1.3/1219 (10.1.1.3/1219) t   |
|   | <u>i</u> 6 | Mar 16 2005 17:05:46 | 302014: Teardown TCP connection 46 for inside:10.1.1.3/1218 to NP Identity Ifc:10.   |
| 1 | 1.6        | Mar 16 2005 17:05:46 | 605005: Login permitted from 10.1.1.3/1218 to inside:10.1.1.1/https for user "enable |

Mar 16 2005 17:05:46 302013: Built inbound TCP connection 46 for inside:10.1.1.3/1218 (10.1.1.3/1218) t

Mar 16 2005 17:05:46 302014: Teardown TCP connection 45 for inside:10.1.1.3/1217 to NP Identity Ifc:10.

Mar 16 2005 17:05:46 605005: Login permitted from 10.1.1.3/1217 to inside:10.1.1.1/https for user "enable

Mar 16 2005 17:05:46 302013: Built inbound TCP connection 45 for inside:10.1.1.3/1217 (10.1.1.3/1217) t

Mar 16 2005 17:05:46 302014: Teardown TCP connection 44 for inside:10.1.1.3/1216 to NP Identity Ifc:10.

Clear

Mar 16 2005 17:05:46 605005: Login permitted from 10.1.1.3/1219 to inside:10.1.1.1/https for user "enable"

Close

F.

Help

## <u>関連情報</u>

<u>i</u> 6

46 46

<u>i</u> 6

16

6 🔥

• IPSec ネゴシエーション/IKE プロトコルに関するサポート ページ

Save Log As...

• <u>PIX に関するサポート ページ</u>

Refresh

- <u>PIX コマンド リファレンス</u>
- <u>NAT に関するサポートページ</u>
- Requests for Comments ( RFC )
- ・<u>テクニカル サポートとドキュメント Cisco Systems</u>